# Guía de uso para Instaladores Matriculados

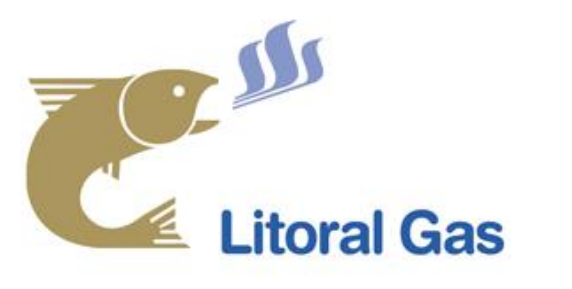

Portal Mis Trámites Web - Atención a Instaladores Matriculados

## Accedé a la pantalla de inicio:

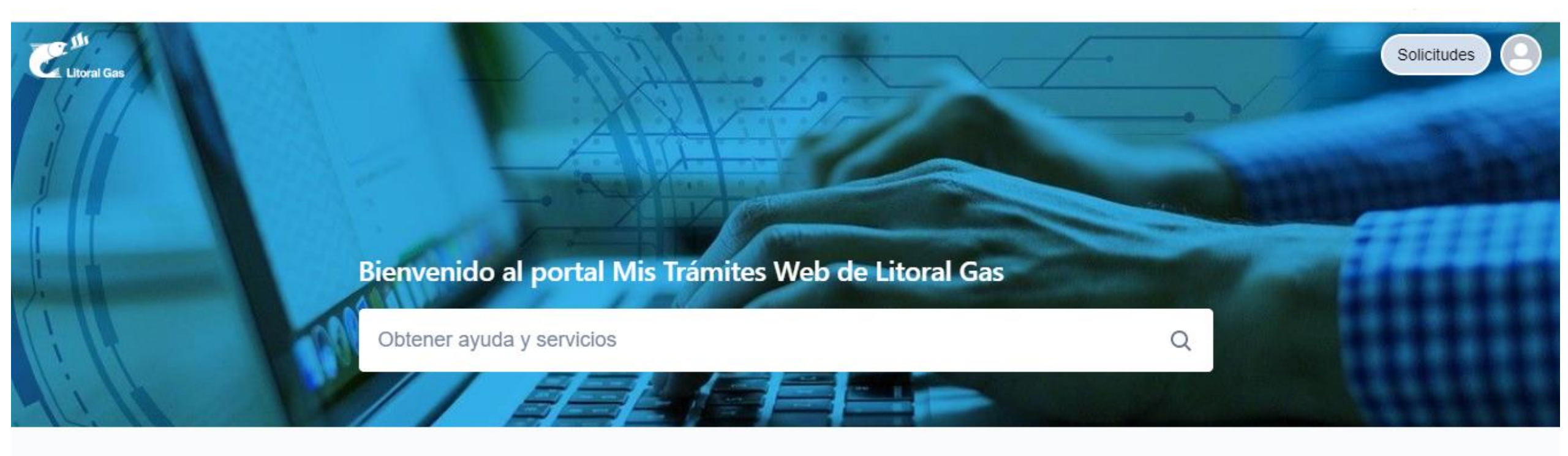

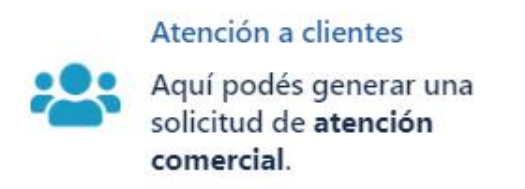

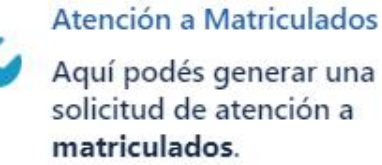

Aquí podés generar una solicitud de atención a matriculados.

## Ingresá en Atención a Matriculados:

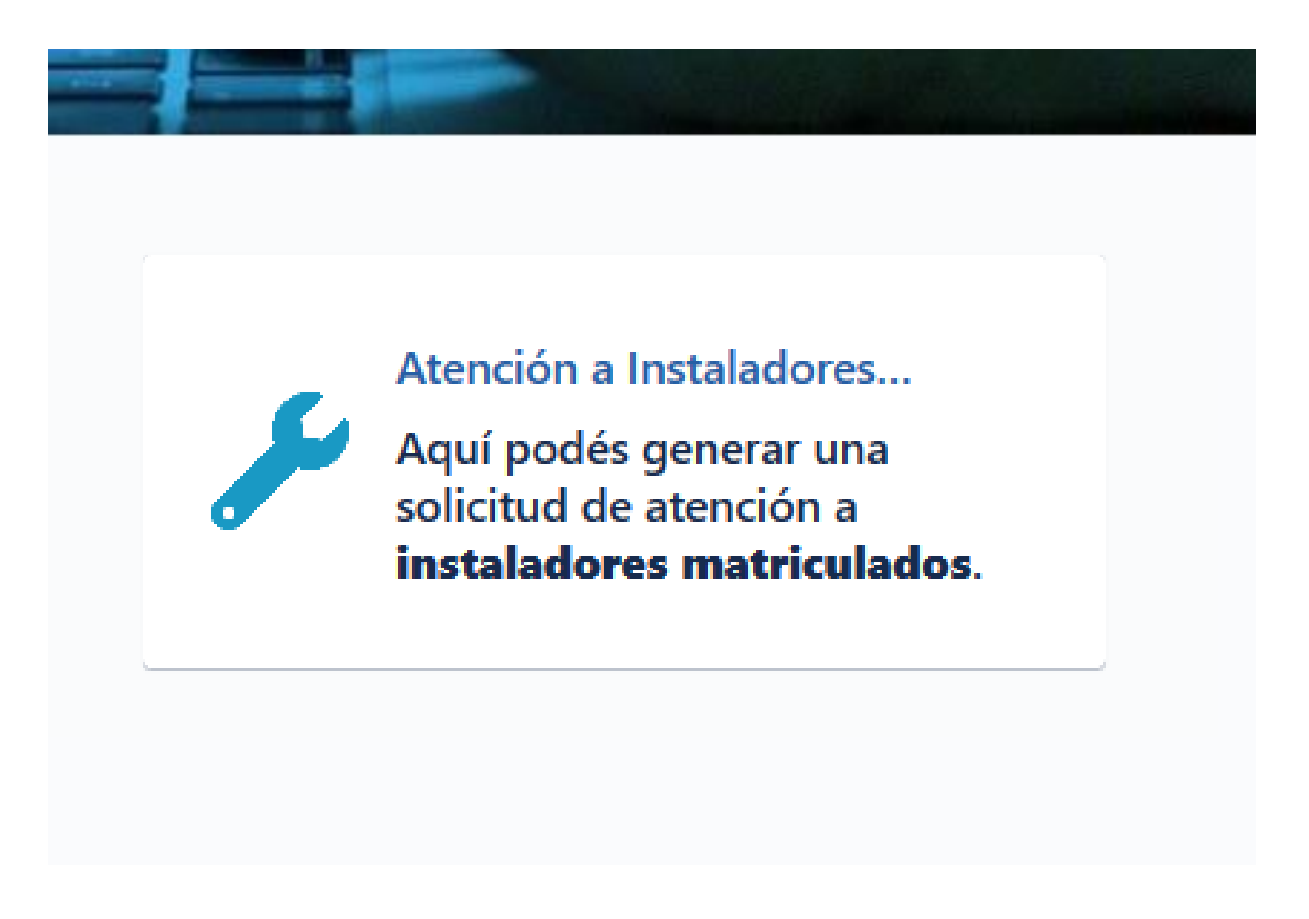

## Seleccioná una de las opciones propuestas.

Litoral Gas / Atención a Instaladores Matriculados

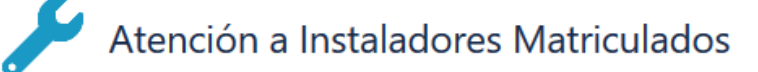

Aquí podés generar una solicitud de atención a instaladores matriculados.

Si sos Cliente, por favor utilizá el portal exclusivo haciendo click aquí

Importante: Por emergencias o inconvenientes en el servicio, comunicate al 0800-777-5427 (LGAS)

Podes acceder al manual de usuario haciendo click aquí

¿Con qué podemos ayudarte?

### Presentación de documentación impresa en oficina

Para solicitar un turno para concurrir a la Sucursal / Oficina de Inspecciones domiciliarias y presentar la documentación necesaria para ingresar un pedido de factibilidad de suministro, un proyecto de instalación, un expediente de suministro (y su documentación asociada) u otros trámites donde se requiera únicamente el ingreso de documentación física.

Consulta de Solicitud de factibilidad de suministro "R" en trámite

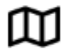

Para consultar por el estado de una solicitud de factibilidad de consumo, que haya sido ingresada mediante un Form F 3.4.a/3.5., para la conexión a red de media presión de usuarios Residenciales con consumo total de hasta 30 m3/h.

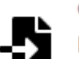

Consulta de expedientes de suministro "R" en trámite de aprobación Para consultar el estado del trámite de aprobación de un proyecto o expediente de Por ejemplo: Presentación de documentación impresa en oficina

## Completa los datos solicitados

¿Con qué podemos ayudarte?

 $\square$ 

Presentación de documentación impresa en oficina Para solicitar un turno para concurrir a la Sucursal / Oficina de Inspecciones...

### Nombre del matriculado\*

Tipo documento del matriculado\*

Número de documento del matriculado\*

Tipo de Matricula\*

 $\sim$ 

 $\sim$ 

Número Matrícula\*

Todos los campos indicados con un asterisco rojo, son requeridos.

## Completa los datos solicitados

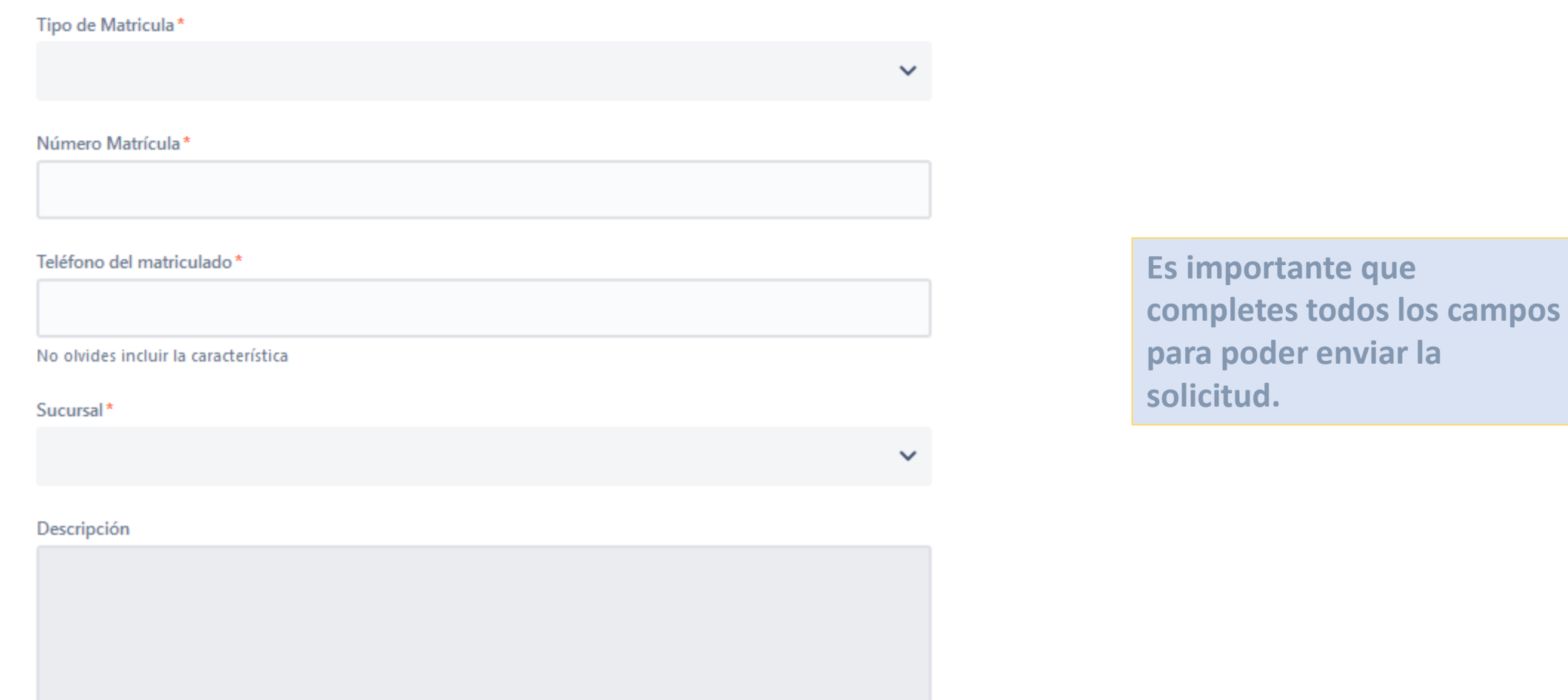

Utilizá este campo para agregar un comentario a la solicitud.

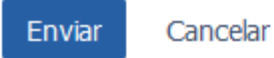

# Adjunta los archivos solicitados para el trámite (si aplica).

| Suministro                |  |  |  |
|---------------------------|--|--|--|
|                           |  |  |  |
| Nro del suministro de gas |  |  |  |
| Descripción               |  |  |  |
|                           |  |  |  |
|                           |  |  |  |
|                           |  |  |  |
|                           |  |  |  |
|                           |  |  |  |

Utilizá este campo para incluir un comentario en la solicitud

Cancelar

#### Adjunto\*

Enviar

| Arrastra y suelta archivos | , pega cap | turas de p | antalla c | busca |  |  |
|----------------------------|------------|------------|-----------|-------|--|--|
|                            | Buscar     |            |           |       |  |  |
|                            |            |            |           |       |  |  |

El límite máximo es 3 Mb. Los archivos se pueden adjuntar como .doc, .jpg o .pdf. Enviado el formulario recibirás un mail con el número de referencia para tus consultas.

## ¡Gracias!

Tu referencia es MAT-11. Consulta la confirmación y las novedades en m·larubio@gmail.com.

Volver al centro de ayuda

Con la tecnología de 쏅 Jira Service Desk

## Desde el mail recibido, podés acceder a "Ver solicitud":

| ÷ |                                                                                                    | 17 of 1,998 🔇                  | > I   |  |  |  |  |
|---|----------------------------------------------------------------------------------------------------|--------------------------------|-------|--|--|--|--|
|   | Litoral Gas - Solicitud de Inspección Ocular [MAT-11] 🔉                                                                      |                                |       |  |  |  |  |
|   | Mis Trámites Web <jira@litoral-gas.atlassian.net><br/>to me ▼</jira@litoral-gas.atlassian.net>                               | Fri, Mar 20, 9:17 AM (6 days a | go) ☆ |  |  |  |  |
|   | Hola!                                                                                                    |                                |       |  |  |  |  |
|   | Hemos recibido tu solicitud correctamente. Tu número de seguimiento es MAT-11, por favor toma nota para futuras referencias. |                                |       |  |  |  |  |
|   | Te mantendremos informado por este medio.                                                                                    |                                |       |  |  |  |  |
|   | Muchas gracias.                                                                                                    |                                |       |  |  |  |  |
|   | Ver solicitud · Desuscribirse de futuras notificaciones                                                                      |                                |       |  |  |  |  |
|   | Reply Forward                                                                                                    |                                |       |  |  |  |  |

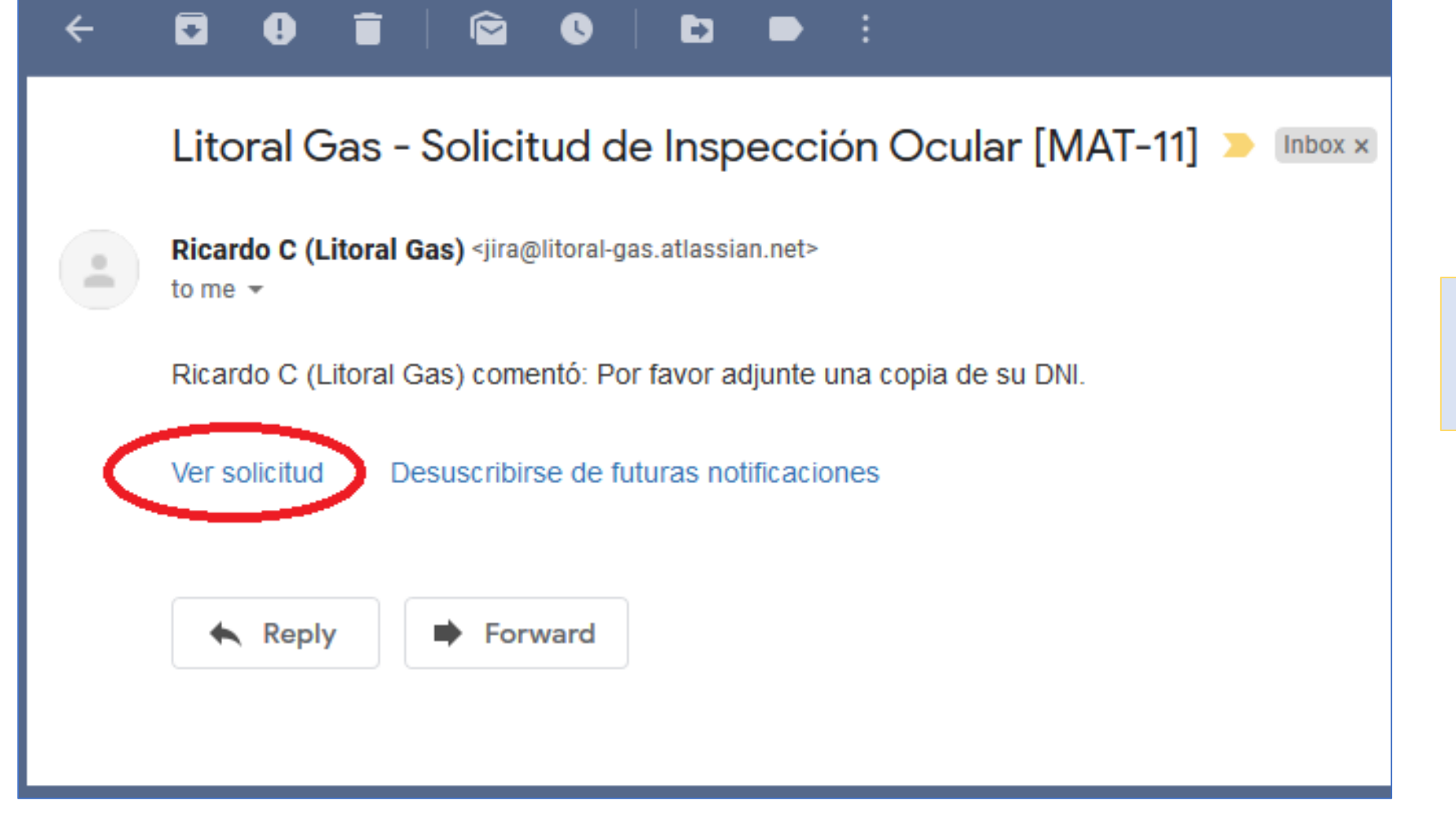

Al correo llegarán los pedidos de información del Centro de Atención. Para ver el estado de tu solicitud o descargar archivos, tenés que registrarte en el Portal:

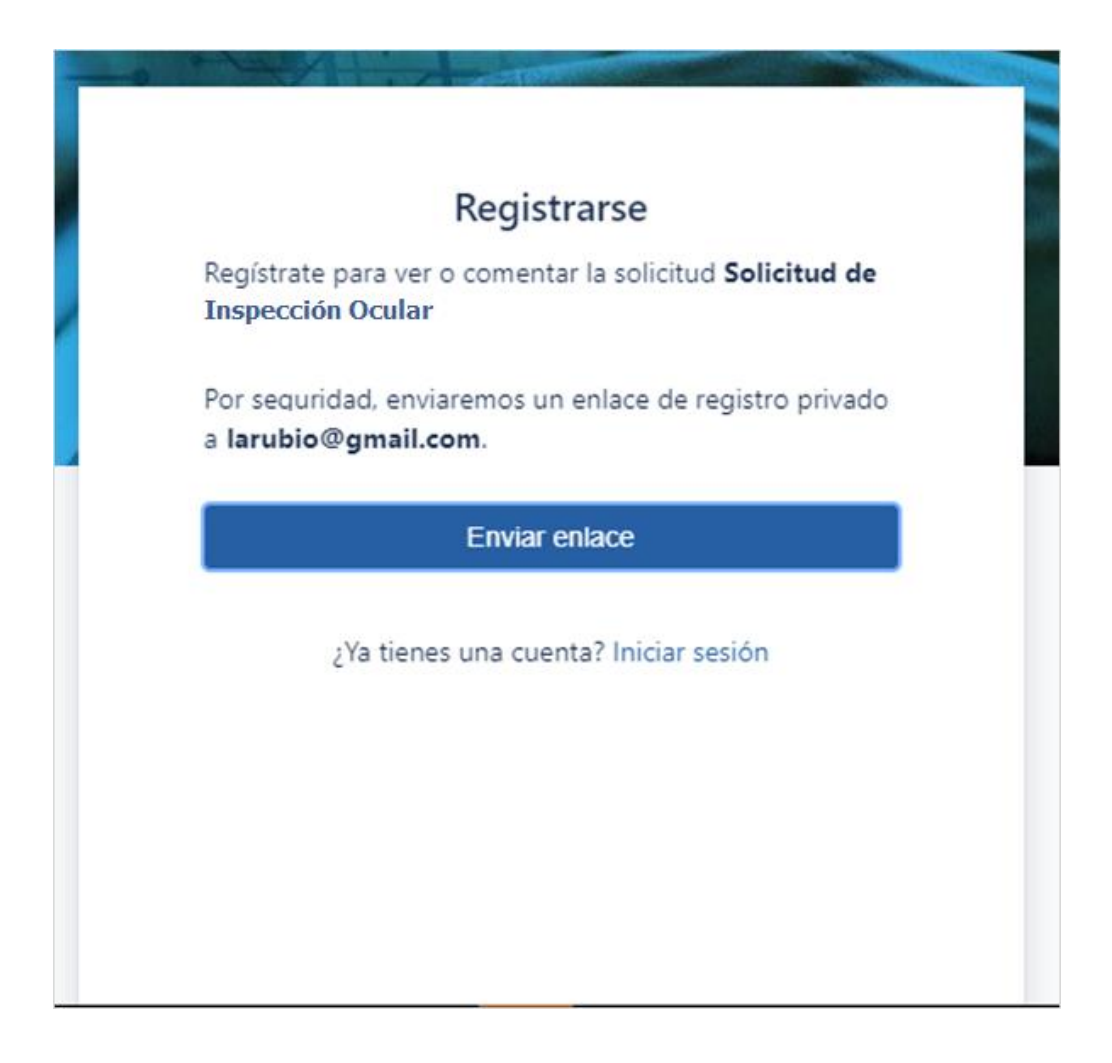

## Te va a llegar un correo para completar la registración:

## Revisa tu correo electrónico

Hemos enviado un correo electrónico a larubio@gmail.com. Haz clic en el enlace que aparece en el correo electrónico para terminar el registro.

Reenviar

## Completá la registración:

| Termine de registrarse en Litoral Gas Ď 🛛 Recibidos 🛪                                                            |                        |   | ē | Ø |  |  |  |
|----------------------------------------------------------------------------------------------------|------------------------|---|---|---|--|--|--|
| Litoral Gas <jira@litoral-gas.atlassian.net><br/>para mí ▼</jira@litoral-gas.atlassian.net>                      | 15:17 (hace 0 minutos) | ☆ | 4 | : |  |  |  |
| ¡Casi hemos terminado!                                                                                           |                        |   |   |   |  |  |  |
| Sigue el siguiente enlace para terminar de registrarte en Litoral Gas. Por seguridad, no compartas este enlace c | on nadie.              |   |   |   |  |  |  |
| Registrarse                                                                                                    |                        |   |   |   |  |  |  |
|                                                                                                    |                        |   |   |   |  |  |  |
|                                                                                                    |                        |   |   |   |  |  |  |
| Con tecnologÃa de Jira Service Desk                                                                              |                        |   |   |   |  |  |  |
|                                                                                                    |                        |   |   |   |  |  |  |
| Kesponder Reenviar                                                                                               |                        |   |   |   |  |  |  |
|                                                                                                    |                        |   |   |   |  |  |  |

## Elegí una contraseña segura para acceder:

| Dirección de correo electrónico                                                                |                                              |
|------------------------------------------------------------------------------------------------|----------------------------------------------|
| arubio@gmail.com                                                                               |                                              |
| Maria Gomez                                                                                    |                                              |
|                                                                                                | 0                                            |
| Muy fuerte<br>Al hacer clic en <i>Registrarse</i> , acept<br>privacidad y este Aviso y descarg | as la Política de<br>o de responsabilidades. |
| Registrars                                                                                     | e                                            |

## Ingresas al portal y se listan las solicitudes ingresadas y su estado

| Litoral G | as              |                   |                      |   |                |                          |             |                  |     |   |
|-----------|-----------------|-------------------|----------------------|---|----------------|--------------------------|-------------|------------------|-----|---|
| Solic     | tudes           |                   |                      |   |                |                          |             |                  |     | 1 |
| La soli   | citud contiene. | Q                 | Solicitudes abiertas | ~ | Creadas por mí | ~                        | Cualquier t | ipo de solicitud | ~   |   |
| Гipo      | Referencia      | Resumen           |                      |   | Estado         | Centro de as             | istencia    | Solicitante      |     |   |
| 66        | MAT-3           | Solicitud de insp | ección ocular        |   | ABIERTA        | Atención a<br>Matriculad | os          | GOMEZ Juan Pa    | blo |   |
| 59        | MAT-2           | Solicitud de insp | pección ocular       |   | EN CURSO       | Atención a<br>Matriculad | os          | GOMEZ Juan Pa    | blo |   |

1 >

## Al seleccionar una solicitud, se accede a su detalle

| Hemos contraído tu vista de detalles para que te centres en el trabajo más importa | inte.                    |
|------------------------------------------------------------------------------------|--------------------------|
| Litoral Gas / Atención a Matriculados / MAT-2<br>Solicitud de inspección ocular    |                          |
| <b>GOMEZ Juan Pablo</b> generó esta solicitud el Hoy<br>9:55                       | Estado<br>EN CURSO       |
| Actividad                                                                          | Notificaciones activadas |
|                                                                                    | Tipo de solicitud        |
| GOMEZ Juan Pablo Hoy 9:55                                                          | 60 Inspecciones oculares |
| JPP.pdf                                                                            | Compartida con           |
| 265 KB                                                                             | + Compartir              |
| (265 kB)                                                                           |                          |

# Podrás incluir los archivos solicitados por Litoral Gas, desde el ícono **Archivos e Imágenes.** Envialos haciendo click en **Guardar.**

| 1 | Activio    | lad                                                 |                         |
|---|------------|-----------------------------------------------------|-------------------------|
|   |            |                                                     | Tipo de solicitud       |
|   | <b>E</b> * | GOMEZ Juan Pablo Hoy 9:55                           | 6 Inspecciones oculares |
|   |            | JPP.pdf                                             |                         |
|   |            |                                                     | Compartida con          |
|   |            |                                                     | + Compartir             |
|   |            | C 265 KB                                            |                         |
|   |            |                                                     |                         |
|   |            | (265 kB)                                            |                         |
|   |            |                                                     |                         |
|   |            | Respuesta automatica Hoy 10:02                      |                         |
|   |            | El estado de la solicitud ha pasado a sel El cuiso. |                         |
|   |            |                                                     |                         |
|   | C          |                                                     |                         |
|   |            |                                                     |                         |
|   |            |                                                     |                         |
|   |            |                                                     |                         |
|   |            |                                                     |                         |
|   |            | Guardar                                             |                         |
|   |            | Guaruar                                             |                         |